# Paying your tuition and student fees in TouchNet: Pre-authorized debit

## **About TouchNet**

UBC uses TouchNet as a payment tool for tuition and student fees, as well as Student Direct Stream (SDS) tuition prepayments.

TouchNet is replacing other forms of ePayment, such as International Funds Transfer via Convera and Interac Online.

Receipts for payments made in TouchNet are only available in TouchNet, not in Workday.

### How to pay with pre-authorized debit

Before going through the steps in this tutorial, you will need to set up your pre-authorized debit account from your Canadian bank account in TouchNet.

## First, go to your Finances App

- 1. Log into your Workday account at <u>myworkday.ubc.ca</u>.
- 2. On the right side of the page, in the "Your Top Apps" menu, click the "Finances" app.

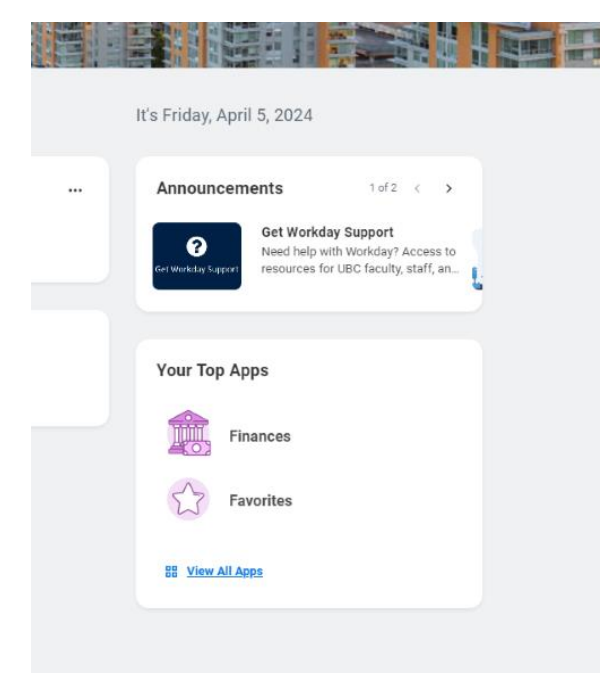

### **Review your current outstanding balance**

In the Finances app, you will be taken to the "Finances" page by default.

On the left side of the page, under "Account Activity", your "Due Now" balance will be listed. This balance includes charges that are past due or due within the next 30 days.

You can make payments toward your "Due Now" balance, but not charges due in the future.

| E MENU                                         | Q Search                                                                                                    |                                                                           | ¢ <b>9</b> E |
|------------------------------------------------|----------------------------------------------------------------------------------------------------|---------------------------------------------------------------------------|--------------|
| ← Finances                                     |                                                                                                    |                                                                           |              |
| Finances                                       |                                                                                                    |                                                                           |              |
| Account Activity                               | Outstanding Charges                                                                                                    | Tuition and Fees                                                          |              |
| 471.19 471.19<br>Total Account Balance Due Now | 471.19 0.00 0.00<br>Past Due Current Due Future Due                                                                                                    | Make a Payment: Touchnet Payment Centre<br>View Statement                 |              |
| View Statement                                 |                                                                                                    | Banking Details<br>Direct Deposit (Payment Elections)                     |              |
| View Details                                   |                                                                                                    | Learner Financial Support Management                                      |              |
|                                                |                                                                                                    | Learner Financial Support Management                                      |              |
|                                                |                                                                                                    | Turtion Payment Options - Vancouver<br>Turtion Payment Options - Okanagan |              |
|                                                |                                                                                                    |                                                                           |              |
|                                                | winkey<br>© 2005 Worklag, Inc. All optics reasoned<br>System Status, Thur Implementation source of the surveillable for a manutary of 10 focus during the next Workl<br>Index membra on Tables. Inc. 10 2024 at 00 focus of the Tables (Mol.) and Tables (Mol.). 2020. | - Service<br>- POID AR                                                    |              |

### Next, go to TouchNet Payment Centre

In the "Tuition and Fees" menu to the right, click the "Make a Payment: Touchnet Payment Centre" link. You will be redirected to the TouchNet homepage, which is a separate app from Workday.

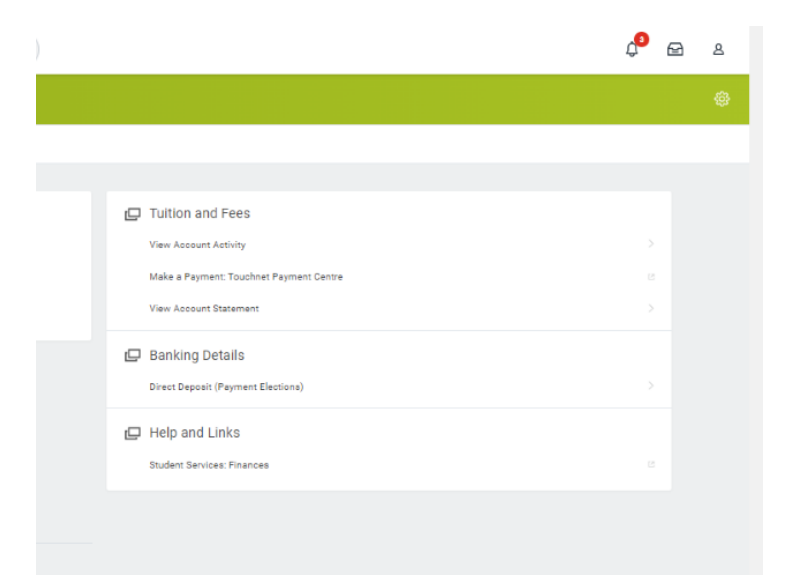

## Make a payment

 Once on the TouchNet homepage, you will see your current outstanding balance listed as "Due Now" in the Student Account box. Click the dark blue "Make Payment" button.

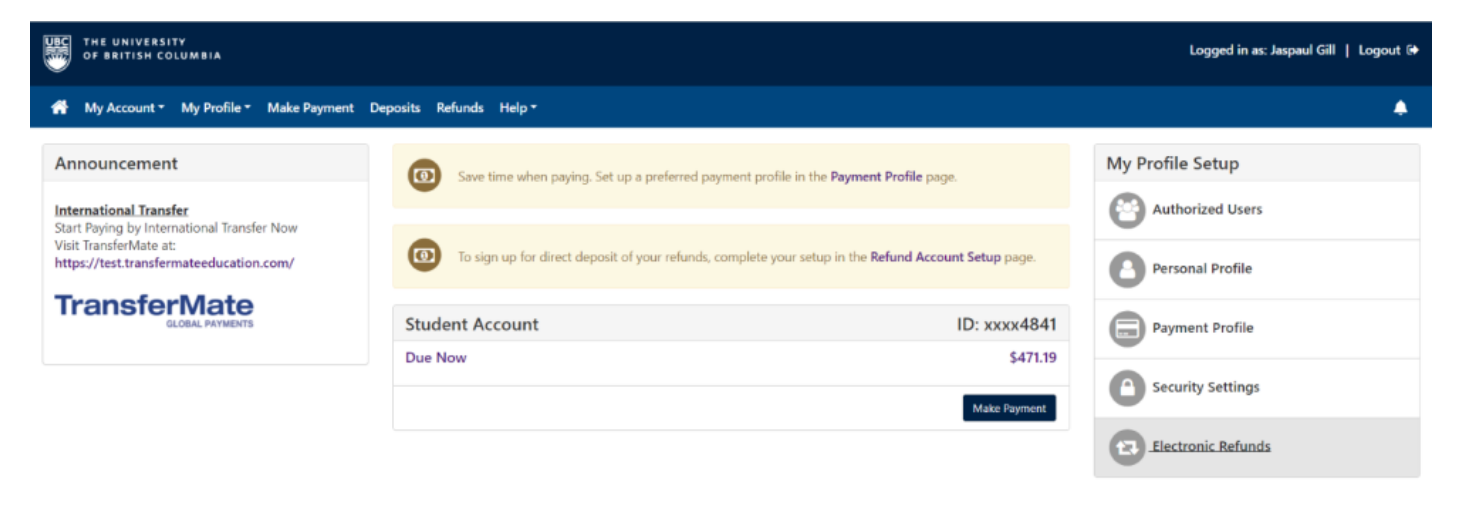

#### DPP Terms of Use

- 2. On the "Account Payment" page, enter the amount you want to pay in the field under "Amount Due". You have the option to make a full or partial payment.
- 3. Click the blue "Continue" button to the lower right.

. .

| Account Paymer                                            | nt     |        |  |                          |                           |  |  |
|-----------------------------------------------------------|--------|--------|--|--------------------------|---------------------------|--|--|
| <b>S</b><br>Amount                                        | Method | Method |  | R                        | Receipt                   |  |  |
| Payment Date: 23-03-09                                    |        |        |  |                          |                           |  |  |
| Amount Due<br>Enter amount to include in the payment tota | al.    | 50     |  |                          |                           |  |  |
|                                                           |        |        |  |                          |                           |  |  |
|                                                           |        |        |  | (UBC-V)<br>Payment Total | \$50.00<br><b>\$50.00</b> |  |  |
|                                                           |        |        |  |                          | Continue                  |  |  |

- 4. On the next page, select "My PAD Account" from the "Method" dropdown list.
  - If you've previously designated your pre-authorized debit bank account as your default payment method, you'll be directed straight to the "Account Payment" screen to pay with this option.
  - You can change the payment method by clicking the "Change Payment Method" button under the "Selected Payment Method" in the next screen.
- 5. Click the dark blue "Continue" button to the lower right.

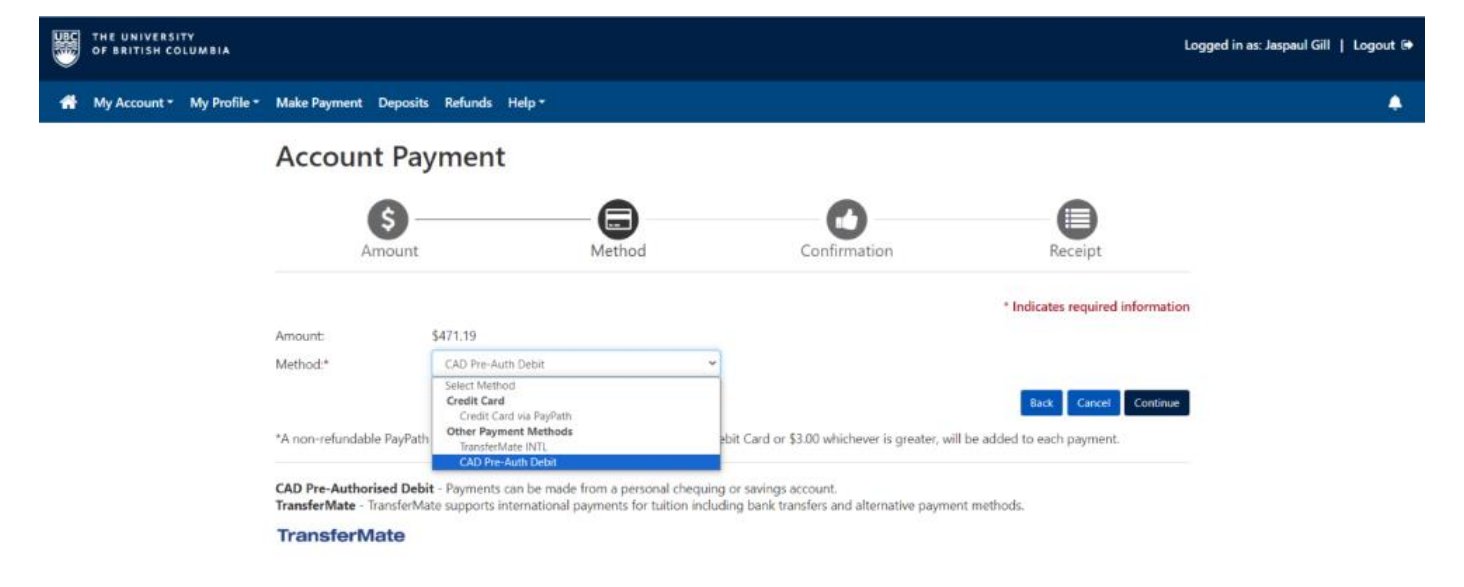

6. Follow the instructions to complete the payment transaction.

7. You will be brought to a confirmation screen where you can review your payment information, payment amount, and the terms and conditions. After confirming your information, click the dark blue "Submit Payment" button to the lower right.

| Amount                                          |                                                                                         | Method               |                             | Confirmation                                                                       | Recei | pt |
|-------------------------------------------------|-----------------------------------------------------------------------------------------|----------------------|-----------------------------|------------------------------------------------------------------------------------|-------|----|
| Payment Informati                               | on                                                                                      |                      |                             | Paid To                                                                            |       |    |
| <sup>p</sup> ayment Date<br>Term                | Acco                                                                                    | 2023-03-09<br>unt An | mount                       | University of British Columbia<br>Brock Hall<br>East Mall<br>Vancouver, BC V6T 1Z1 |       |    |
| 2022-23 Winter Term 2 (L<br>Fotal Payment Amoun | JBC-V) UBC- <sup>1</sup>                                                                | V Change Ar          | \$50.00<br>\$50.00<br>mount | Confirmation Email                                                                 |       |    |
| Selected Payment                                | Method                                                                                  |                      |                             |                                                                                    |       |    |
| Account:<br>Billing Address:                    | CAD PRE-AUTH DE<br>PAD acct <sup>*</sup> xxxx456<br>2601 East Mall<br>Vancouver, BC V6T | BIT - "My<br>1Z4     |                             |                                                                                    |       |    |
|                                                 | C                                                                                       | hange Payment M      | lethod                      |                                                                                    |       |    |

## **Confirm your payment**

You will be brought to a confirmation page summarizing payment receipt details. While a receipt will be sent to your email, you have the option to print this page for your records.

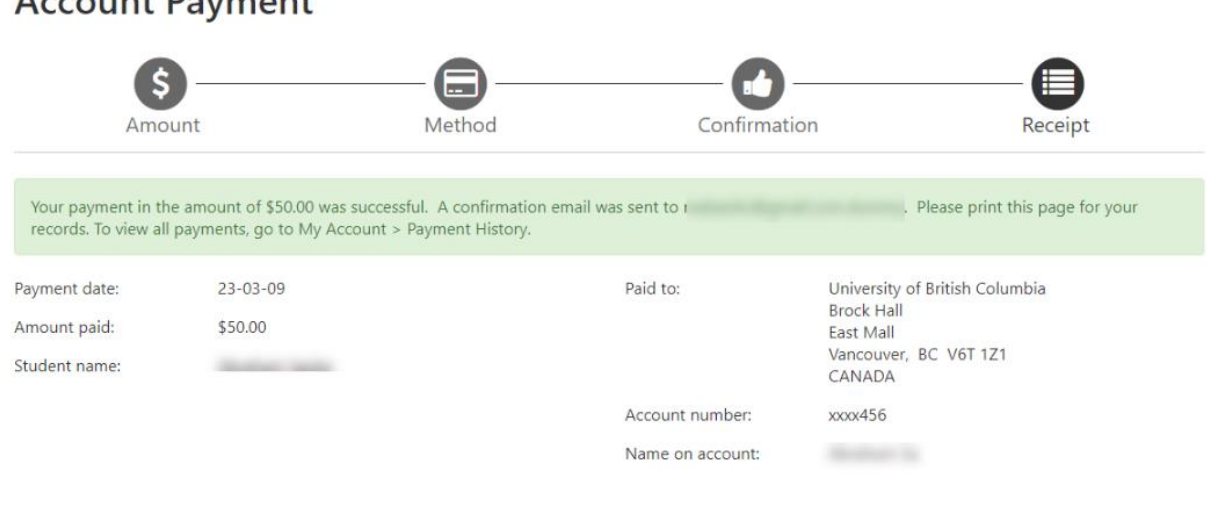

## **Account Payment**

Print

### Check your account activity

Lastly, return to <u>Workday</u> and refresh your browser. Your "Due Now" balance will be updated and you will see a new transaction in your Account Activity reflecting your payment.

You can click on the "View Statement" button for more information.

| $\equiv$ menu                                       | <b>*</b> | Q start     | $\odot$                                                                                                    | ¢ <b>°</b> 6 | £ | 8 |
|-----------------------------------------------------|----------|-------------|----------------------------------------------------------------------------------------------------|--------------|---|---|
| Finance                                             | es       |             |                                                                                                    |              |   | ۲ |
| Finances                                            |          |             |                                                                                                    |              |   |   |
| Account Activity O.00 Total Account Balance Due Now |          | 0           | Tuition and Fees     View Account Activity     Make a Payment: Touchnet Payment Centre     View Statement                                                                                                    |              |   |   |
| View Sta<br>View Details                            | tement   |             | Banking Details Direct Depost (Payment Elections)                                                                                                    |              |   |   |
|                                                     |          |             | Learner Financial Support Management                                                                                                    |              |   |   |
|                                                     |          |             | Help and Links     Tuition Payment Options - Vancouver     Tuition Payment Options - Okanagan                                                                                                    |              |   |   |
|                                                     |          | @ 2224 Work | under and a second second seco |              |   |   |

## **Additional resources**

- <u>Setting up your pre-authorized debit account in TouchNet</u>
- <u>Viewing your account activity: Tuition amounts and payments</u>
- Paying your tuition and fees in TouchNet: TransferMate payment
- Paying your tuition and student fees in TouchNet: Credit card payment
- Setting up your direct deposit in Workday